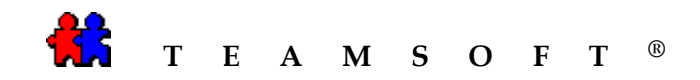

## WINDOWS

## **TEAMAGENDA® SERVER**

## INSTALLATION

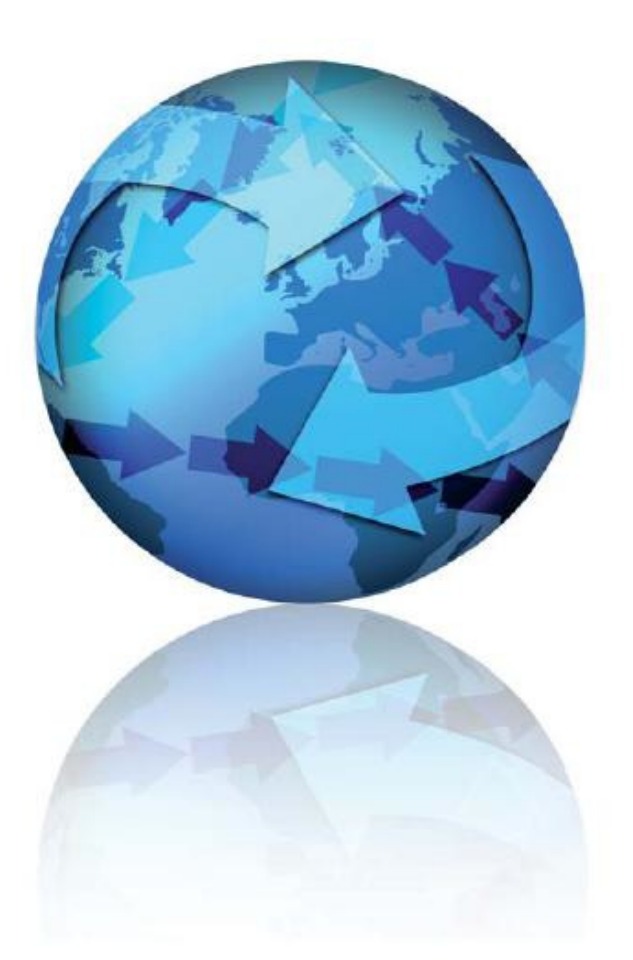

Attention: Please be advised that depending on your operating system and configuration the images displayed in this document may vary from your own.

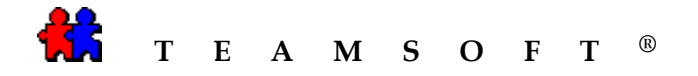

- 1) Locate the executable file TeamAgendaServerSetup\_X.X.X\_exe
- 2) From the desk top double-click on the icon.

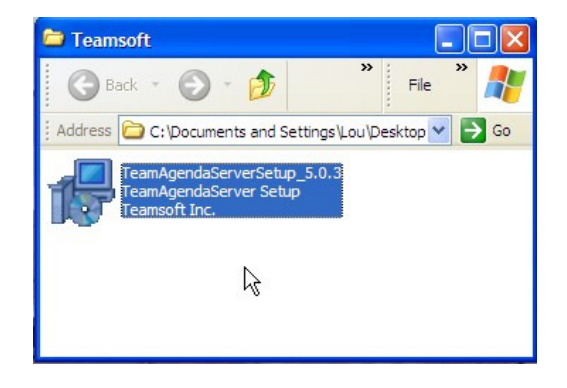

 Select the language to use during installation and for TeamAgenda<sup>®</sup> software.

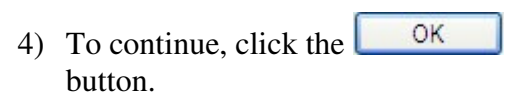

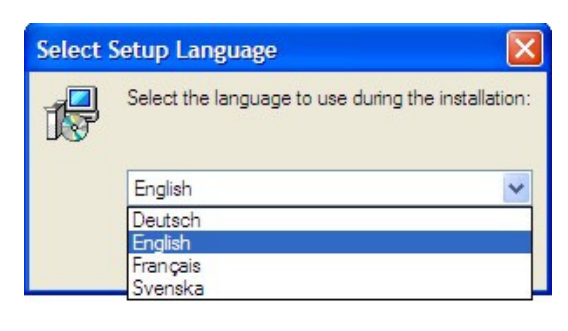

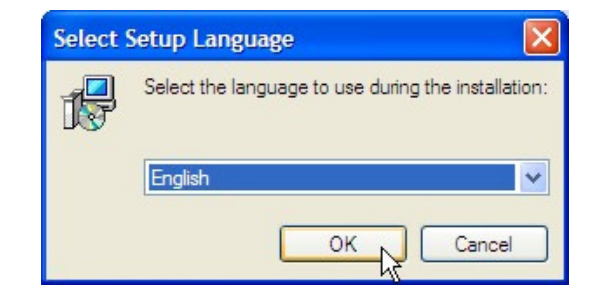

5) To continue, click the <u>Next></u> button.

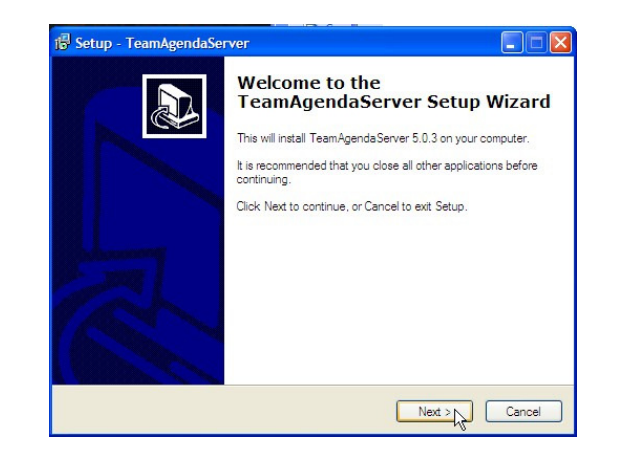

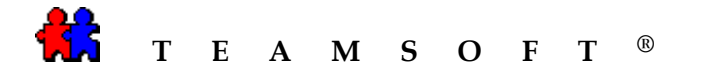

6) After reading the license agreement select the option
 accept the agreement and then click the Next> button.

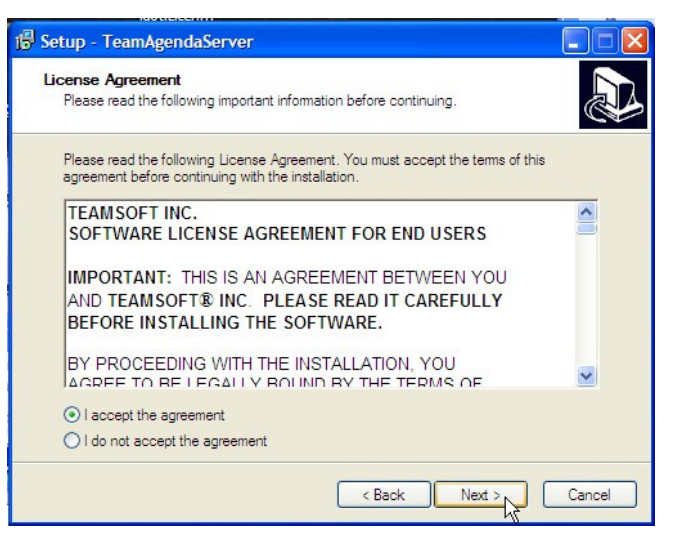

7) Enter your name and your company name

and

| Click the | <u>N</u> ext > | button to |
|-----------|----------------|-----------|
| continue. |                |           |

| Setup - TeamAgendaServer       |        |                |
|--------------------------------|--------|----------------|
| User Information               |        | 1              |
| Please enter your information. |        | C              |
| User Name:                     |        |                |
|                                |        |                |
| Organization:                  |        |                |
|                                |        |                |
|                                |        |                |
|                                |        |                |
|                                |        |                |
|                                |        |                |
|                                |        |                |
|                                |        |                |
|                                | < Back | Next > N Cance |

8) By default **TeamAgenda<sup>®</sup> Server** will be installed on your hard drive.

Click the button to continue.

*Tip:* You may change the default directory by clicking the Browse... button.

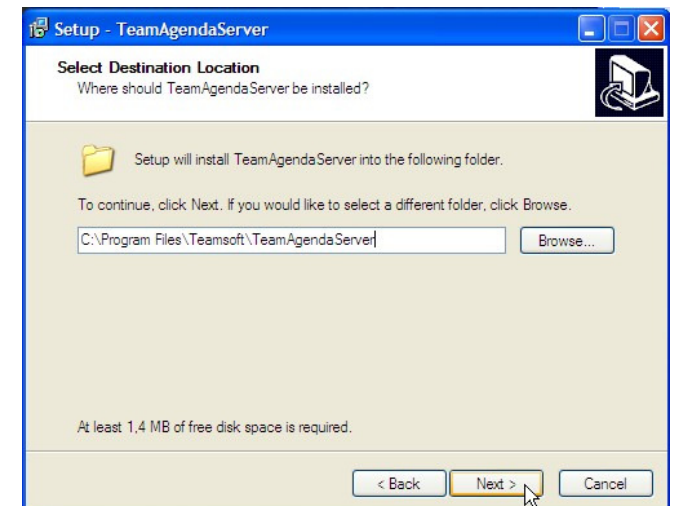

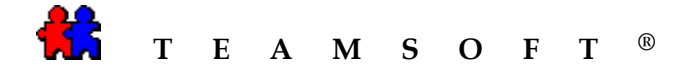

 Click the <u>Next></u> button to install the "Full installation".

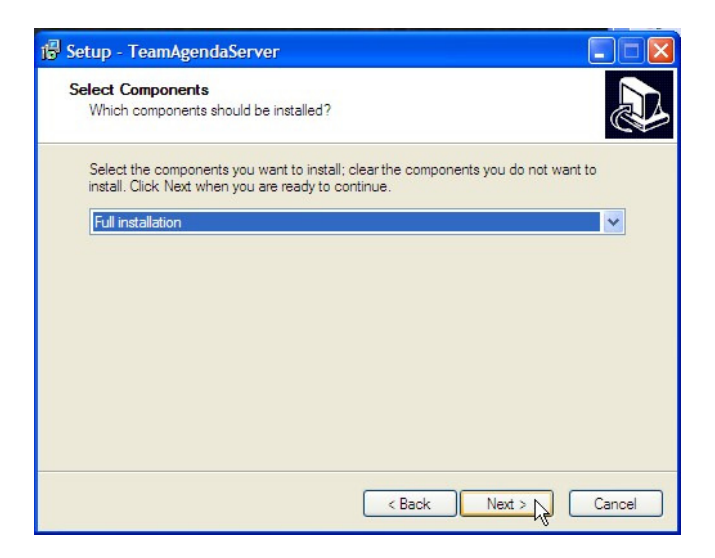

10) The wizard will create a shortcut in program files.

Click on the <u>Next</u> button to

continue or click the Browse...

<u>N</u>ext >

11) Click the

continue.

button to modify the default location.

| 🖥 Setup - TeamAgendaServer                                                                                                    |
|----------------------------------------------------------------------------------------------------|
| Select Start Menu Folder<br>Where should Setup place the program's shortcuts?                                                                                           |
| Setup will create the program's shortcuts in the following Start Menu folder.<br>To continue, click Next. If you would like to select a different folder, click Browse. |
| Teamsoft Server Browse                                                                                                    |
|                                                                                                    |
| < Back Next > Cancel                                                                                                    |
|                                                                                                    |
| 🖥 Setup - TeamAgendaServer                                                                                                    |
| Select Additional Tasks<br>Which additional tasks should be performed?                                                                                                  |
| Select the additional tasks you would like Setup to perform while installing<br>TeamAgendaServer, then click Next.<br>Additional icons:                                 |

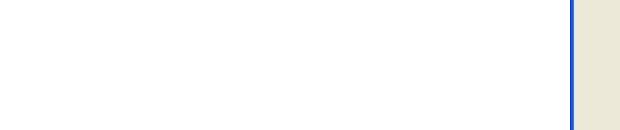

button to

Create a desktop icon

Cancel

Next >

< Back

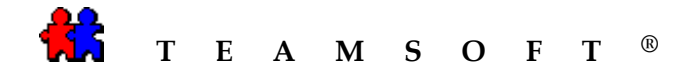

12) Click the **Install** button to start the installation.

*Note:* At this point you may review the settings and click the settings.

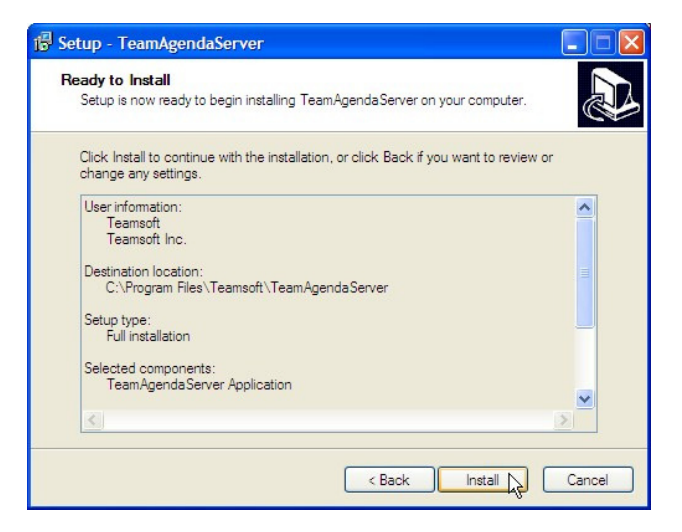

 Setup will notify you when the installation of TeamAgenda<sup>®</sup> is completed.

Click the **Einish** button.

*Note: TeamAgenda<sup>®</sup> will be launched, if you selected to "Run the TeamAgenda<sup>®</sup> for the first time".* 

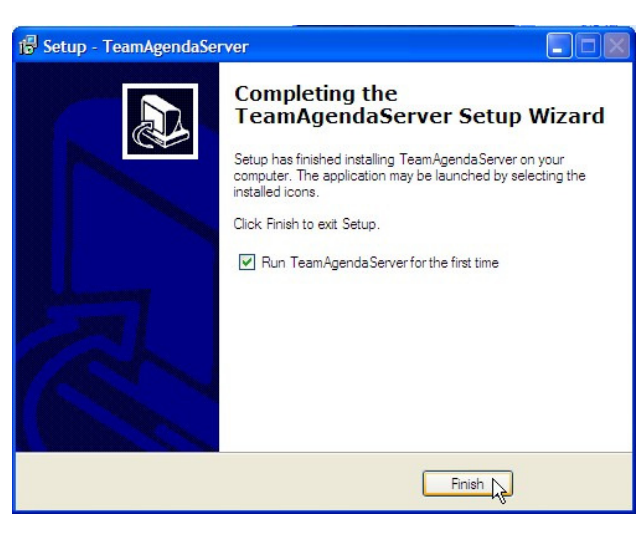

 14) The installer will now prompt you to register copy of TeamAgenda<sup>®</sup>Server, enter your company name.

| Click the | <u>O</u> pen | button to |
|-----------|--------------|-----------|
| continue. |              |           |

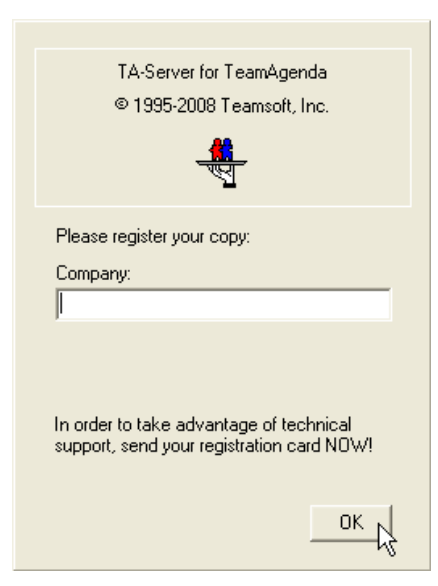

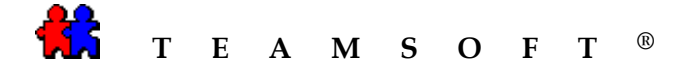

15) A dialog box will appear asking you to confirm the creation of the database.

| Click the | ОК | button to |
|-----------|----|-----------|
| continue. |    |           |

| TA-Serv | er Warning                                                                                   |
|---------|----------------------------------------------------------------------------------------------|
| ?       | About to create database "C:\Program Files\Teamsoftbeta5_0_3\TeamAgendaServer\taserver.tdb"? |
|         | OK Cancel                                                                                    |

16) After the confirmation, your
"Personnel Agenda" will open displaying the current week. **TeamAgenda**<sup>®</sup> will prompt you how you want your agenda as a stand alone or shared by a team.

| 👆 TA-Server                                                            |                      |                                             |
|------------------------------------------------------------------------|----------------------|---------------------------------------------|
| System Configuration Help                                              |                      |                                             |
| Team Name: TAgenda Server                                              |                      | On-Line<br>0 00:07:43                       |
| User*                                                                  | Login Date           | License<br>Total: 10<br>Used: 0<br>Free: 10 |
| l<br>Event log<br>Info: Initializing TCP/IP protocol.<br>Info: Running | Jser(s) connected: 0 |                                             |
|                                                                        |                      |                                             |

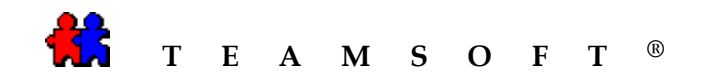

This page is left blank intentionally